# D-Link Quick Installation Guide

Этот продукт может быть настроен с помощью стандартного Webбраузера.

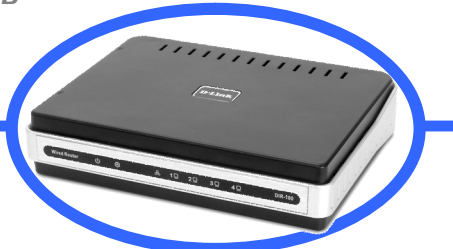

DIR-100 Широкополосный маршрутизатор

# Перед началом работы

Перед началом установки убедитесь, что имеется вся необходимая информация и оборудование. Для использования маршрутизатора DIR-100 требуется широкополосное подключение через кабельный модем, ADSL-модем или аналогичное широкополосное Интернет-устройство.

#### Проверьте содержимое комплекта поставки

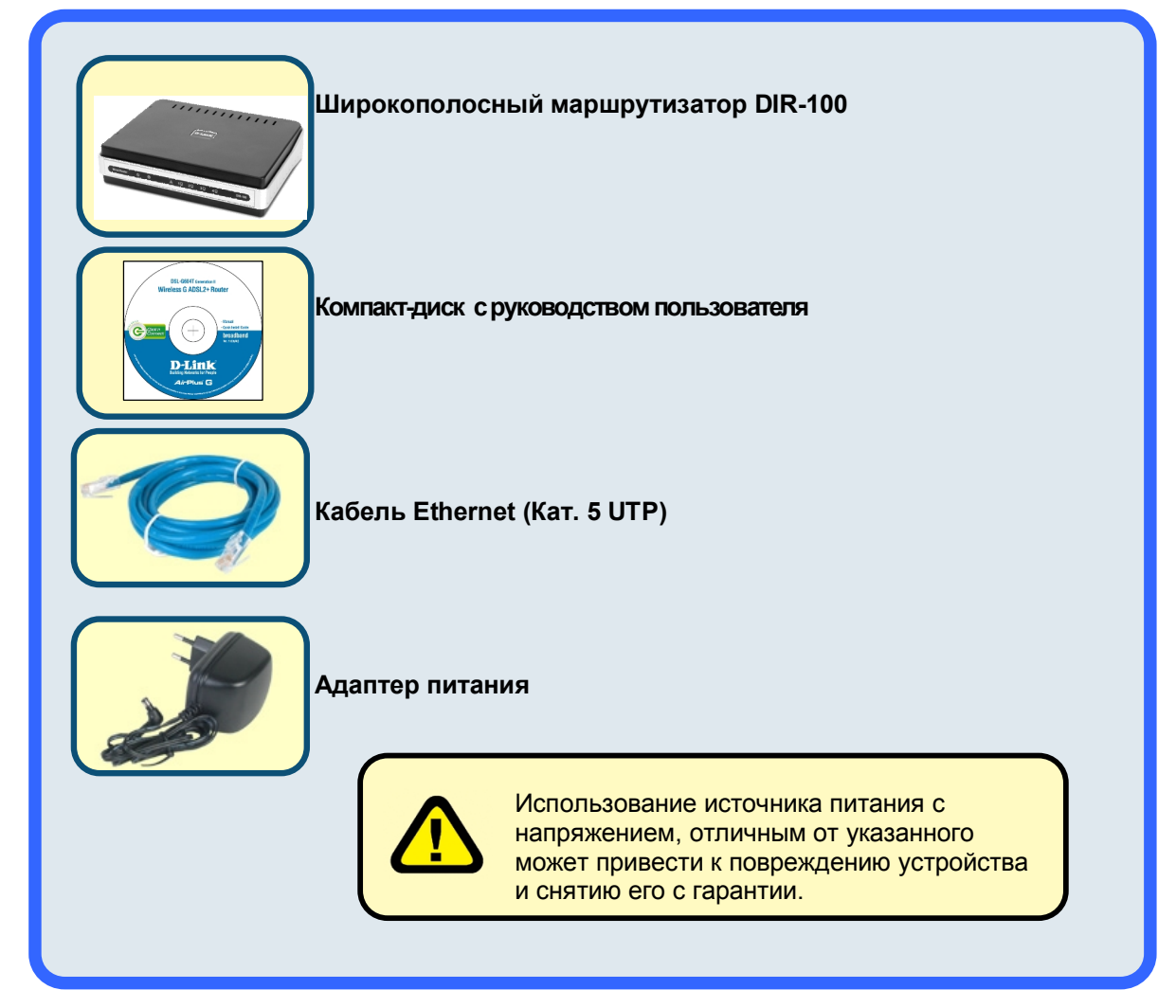

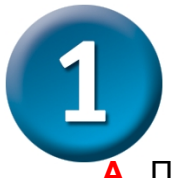

### Подключение маршрутизатора

- А. Подключите один конец адаптера питания к соответствующему разъему на задней панели DIR-100, а другой конец подключите к розетке питания. Индикатор Power (питание) будет гореть зеленым светом, указывая, что питание включено. Через несколько секунд индикатор Status (Статус) начнет мигать зеленым светом, указывая на нормальную работу устройства.
- В. Подключите один конец кабеля Ethernet в любой порт LAN на задней панели устройства, а другой конец подключите к адаптеру Ethernet или доступному порту Ethernet на Вашем компьютере. Индикатор канала Ethernet загорится зеленым светом, указывая на наличие соединения.
- С. Подключите один конец кабеля Ethernet к порту WAN на задней панели устройства, а другой к порту Ethernet на широкополосном кабельном или ADSLмодеме. Как правило, широкополосное устройство подключается как простой мост (simple bridge).

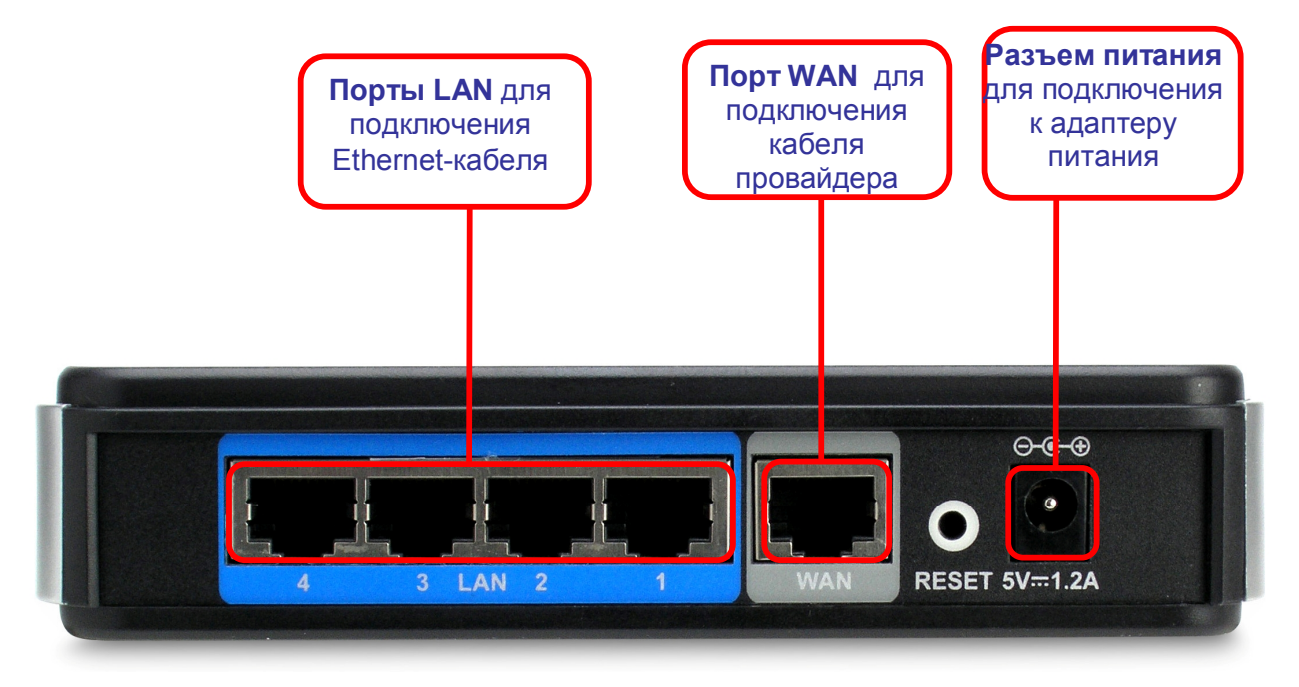

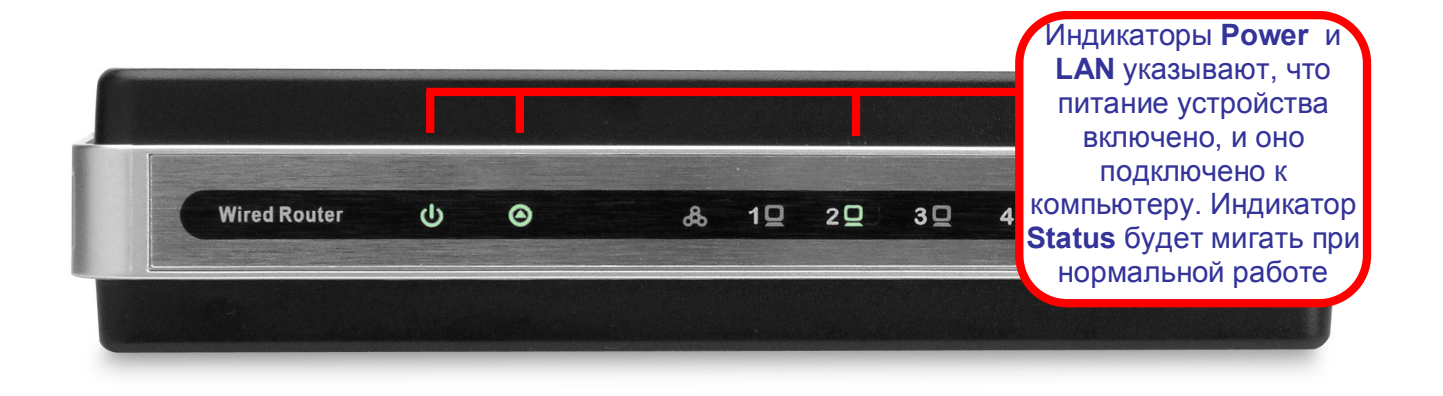

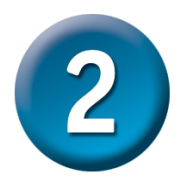

### Настройка маршрутизатора

Для настройки Вашего маршрутизатора с помощью Web-браузера, Ваш компьютер должен быть настроен для автоматического получения IP-адреса ("Obtain an IP address automatically,"), т.е. как DHCP Client. Если Вы работаете с OC Windows

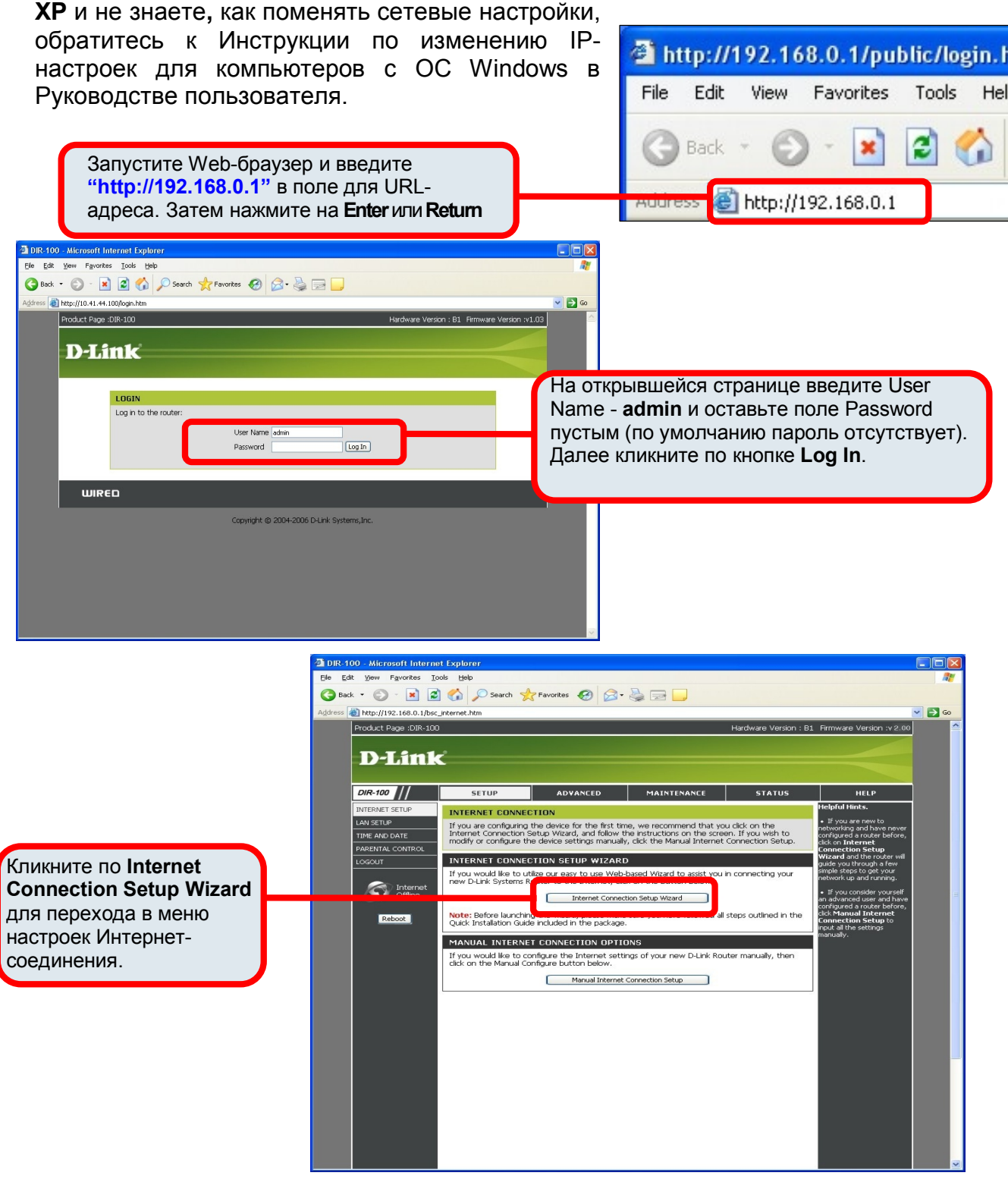

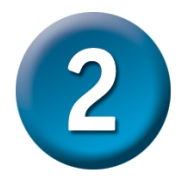

## Настройка маршрутизатора

#### Использование Мастера установки (Setup Wizard)

Кликните по кнопке Launch Internet Connection Setup Wizard, чтобы начать настройку Интернетсоединения.

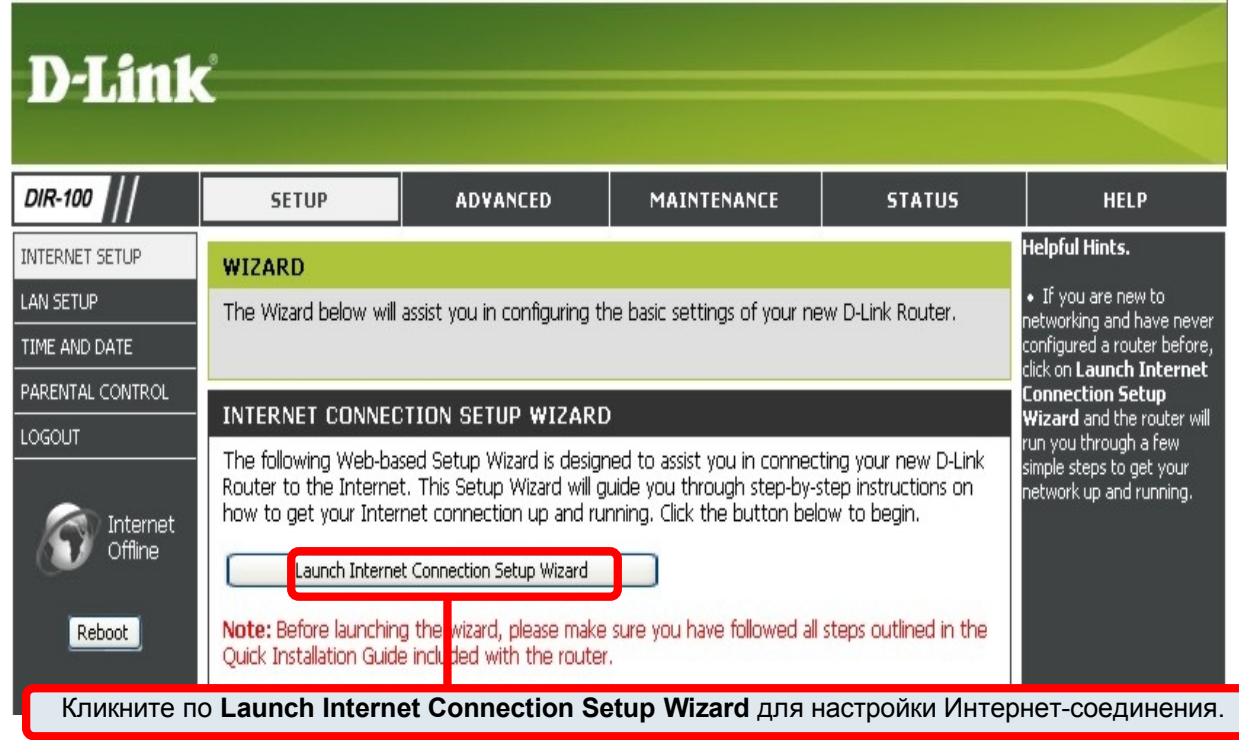

В исходном диалоговом окне приводятся все шаги настройки. Кликните по кнопке **Next**, чтобы продолжить. Вы может выйти из Мастера установок (Setup Wizard) в любое время, нажав на кнопку **Cancel**. При этом произойдет возврат на страницу с меню Internet Connection (Интернет-соединения) без сохранения выполненных настроек.

| WELCOME TO TH                       | E D-LINK SETUP WIZARD                                                                                      |
|-------------------------------------|----------------------------------------------------------------------------------------------------|
| This wizard will guide<br>Internet. | you through a step-by-step process to configure your new D-Link router and connect to the                  |
|                                     | Step 1: Set your Password Step 2: Seter up # Time Zone                                                     |
|                                     | Step 2: Select your Time Zone Step 3: Configure your Internet Connection Step 4: Save Settings and Connect |

Настройте Ваше Интернет-соединение, используя информацию, полученную от Вашего провайдера. Для получения более подробной информации, пожалуйста, обращайтесь к Руководству пользователя.